## PROCEDURE DE RENSEIGNEMENT 2<sup>nd</sup> ENTRY AUX TOURNOIS INTERNATIONAUX

Tout d'abord, vérifier que vous êtes bien inscrit(e) sur le site TTH :

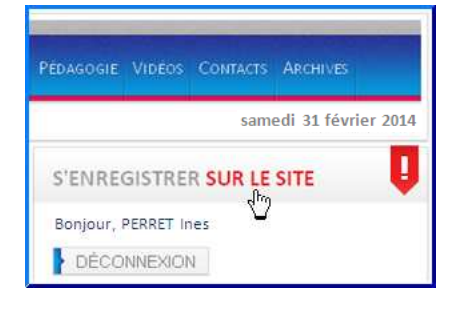

Sélectionner le menu INTERNATIONAL /Renseignements 2nd Entry 2014 :

|               | Compétitions   | CLUBS      | INTERNATIONAL                                                                          | Stage       | FORMATION | CLA |
|---------------|----------------|------------|----------------------------------------------------------------------------------------|-------------|-----------|-----|
| Accueil       |                |            | EQUIPE DE FRANCE                                                                       |             |           |     |
|               | Téléchargez le | s photos d | COMPÉTITION<br>• Ch d'Europe<br>• Ch du Monde<br>• Jeux Paralym                        | S<br>piques |           |     |
| Disponible su |                |            | TOURNOIS<br>• Informations<br>• Inscriptions aux tournois 2014<br>• Résultats 2014     |             |           |     |
|               |                |            | TOURNOIS EN LIGNE<br>• Demandes d'inscriptions 2014<br>• Renseignements 2nd Entry 2014 |             |           |     |

Cliquer sur le tournoi pour lequel vous désirez renseigner les informations de la 2<sup>nd</sup> Entry :

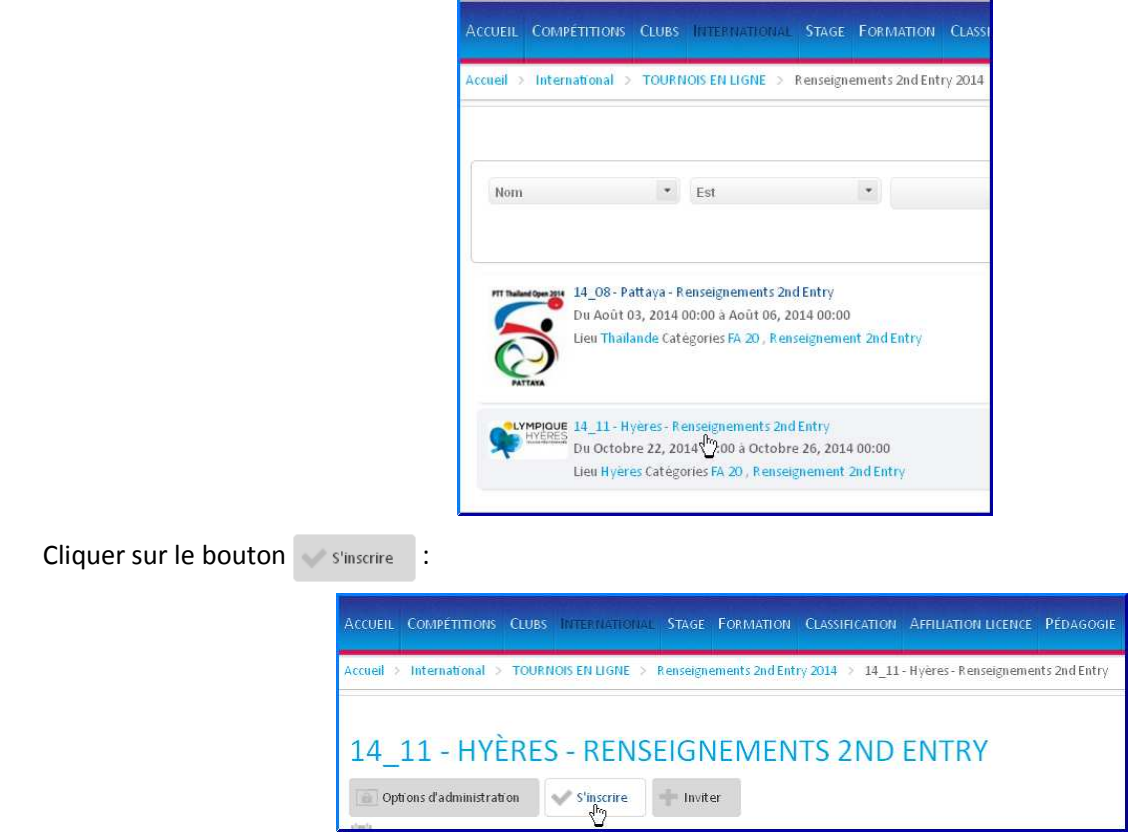

Remplir les champs dont certains sont obligatoires [ champs avec (\*) ] :

| Second Entry - Hyères                |               |                                                                          |
|--------------------------------------|---------------|--------------------------------------------------------------------------|
|                                      | PREMIERE PAGE |                                                                          |
| Player ou Staff/Accompagnant (*)     |               | P nour louaur ou S nour Staff /Accompanyanat                             |
| Sava E / M /8)                       |               | Pour societi ou s pour scany Accompagnant                                |
| classe (%)                           |               | 2 si dessiñastes es la Cáulustias                                        |
| classe (*)                           | ? <b>`</b>    | r si classification en (rejevaluation                                    |
| Nom (*)                              |               |                                                                          |
| Prénom (*)                           |               |                                                                          |
| Date Naissance (*)                   | Calendrier    |                                                                          |
| Points ITTF (*)                      |               |                                                                          |
| Demande de Classification (*)        | O Y O N       |                                                                          |
| Participation aux team (*)           | O Y O N       |                                                                          |
| Nom du/des partenaires               |               | Information facultative                                                  |
| Demande de partenaire                | O Y O N       |                                                                          |
| Nom de la Team                       |               | Information facultative : à indiquer si ambiguïté de Team                |
| Participation aux simples (*)        | O Y O N       |                                                                          |
| Nº Mobile                            |               | Information facultative si vous désirez pouvoir être contacté sur mobile |
| N° Passeport ou N° CNI (*)           |               | Nº Passeport ou Nº CNI en cours de validité                              |
| Date Expiration Passeport ou CNI (*) | ) Calendrier  |                                                                          |
|                                      |               |                                                                          |

Choississez la classe dans le menu déroulant Pour la saisie des dates, utilisez les calendriers Calendrier

| Passez à | la deuxièi | ne page j | par le | bouton | Suivant : DEUXIEME PAGE |
|----------|------------|-----------|--------|--------|-------------------------|
|----------|------------|-----------|--------|--------|-------------------------|

| Second Entry - Hyères                                                                           |                      |                                                                                     |                                                                         |
|-------------------------------------------------------------------------------------------------|----------------------|-------------------------------------------------------------------------------------|-------------------------------------------------------------------------|
|                                                                                                 | DEUXIEME PAGE        |                                                                                     |                                                                         |
| Nature de la chambre (*)<br>Largeur de fauteuil (cm)<br>Nom du ou des partenaire(s) de chambres | Simple Double Triple | Indiquez la nature de la chambre souhaitée<br>Information facultative; donnée en cm |                                                                         |
| Moyen de transport Depart (*)                                                                   | Départ du tournoi    |                                                                                     | Le choix des moyens de transport<br>ouvre la saisie des dates, horaires |
| Remarques                                                                                       |                      | Indiquez toute remarque ou information non demandée dans ce formulaire              |                                                                         |
| Restriction Alimentaire                                                                         |                      | Information facultative                                                             |                                                                         |

Vous pouvez revenir à la première page par le bouton PREMIERE PAGE sinon enregistrer vos données par Enregistrer

L'écran suivant indique que vos renseignements sont enregistrés ; un mail «accusé de réception» vous sera envoyé.

Cliquer sur le bouton Continuer pour :

- soit renseigner la 2<sup>nd</sup> Entry d'un autre joueur,
- soit renseigner la 2<sup>nd</sup> Entry d'un accompagnant.

| Accueil                                                                           | COMPETITIONS    | CLUBS   | INTERNATION   |  |
|-----------------------------------------------------------------------------------|-----------------|---------|---------------|--|
| Accueil                                                                           | > International | > TOURI | VOIS EN LIGNE |  |
| Merci pour ces informations<br>Elles sont envoyées à la FFTT et à l'organisateur. |                 |         |               |  |
| Continu<br>Retour \                                                               | ier<br>2        |         |               |  |

Sinon revenir à l'écran d'accueil du site TTH en cliquant sur le mot Accuel

| Accueil           | Competitions       | CLUBS       |               |
|-------------------|--------------------|-------------|---------------|
| Accueil           | > International    | > TOURI     | NOIS EN LIGNE |
| Merci po          | our ces informati  | ons         |               |
| Elles sor         | it envoyées à la F | FTT et à l' | organisateur. |
| Continu<br>Retour | ier                |             |               |

Sous 8 jours, une mise à jour du tableau excel de participation aux tournois internationaux validera vos informations.